## 带広市立啓北小学校 1学年 学年通信 令和7年7月4日 14号

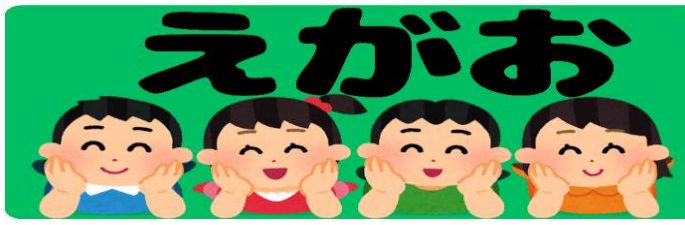

| スリカ                                                                                                    | じなど        |                                     |             |             |       |                        |       |                      |            |                     |           |  |
|----------------------------------------------------------------------------------------------------|------------|-------------------------------------|-------------|-------------|-------|------------------------|-------|----------------------|------------|---------------------|-----------|--|
|                                                                                                    |            | ーくみ                                 | 2くみ         | ーくみ         | 2くみ   | ーくみ                    | 2くみ   | ーくみ                  | 2くみ        | ーくみ                 | 2くみ       |  |
| 「ママイルネクストの定期について」                                                                                                    |            | たいいく                                |             | こくご         |       | こくご                    |       | こくご                  |            | ずこう                 | こくご       |  |
|                                                                                                    | 7 h        |                                     |             |             |       |                        |       |                      |            |                     |           |  |
| で配付する日を設けます。下記を参考にして、お子さんが困っている際は、サオ                                                                                                    | ⊰—         | はしるう                                | <b>らんどう</b> | すきなこ        | となあに  | すきなこ                   | となあに  | すきなこ                 | となあに       | ねんど                 | は・を・へ     |  |
| トをお願いします。また、不明な点がある場合は学校にお問い合わせください。                                                                                                    |            |                                     |             |             |       |                        |       |                      |            |                     |           |  |
| ※スマイルネクストの宿題を終えたら、充電をするよう声掛けしてください。クロー                                                                                                    |            | さんすう                                |             | さんすう        |       | せいかつ                   |       | さんすう                 |            | ずこう                 | おんがく      |  |
| ムブックは C タイプの充電器で充電可能です。充電器がない場合は、この先-                                                                                                    | 長く         |                                     |             |             |       |                        |       |                      |            |                     | L'H 7. L  |  |
| 使いますので、ご家庭で準備をお願いします。 ※うまくいかない場合                                                                                                    | は、         | おはなしづくり                             |             | たしかめよう      |       | 2ねんせいと<br>あそぼう         |       | ぷれてすと                |            | ねんど                 | とれると      |  |
| ◇クロームブックのログイン方法◇ 半角数字になっている                                                                                                    | らか`        |                                     |             |             |       |                        |       |                      |            |                     | 141 AU    |  |
| () Google アカワントの情報を入力」をタッフ<br>() $()$ $()$ $()$ $()$ $()$ $()$ $()$                                                                                                    | 3          | こくご                                 | ずこう         | ずこう         | こくご   | こくご                    | ずこう   | たい                   | いく         | 2                   | くご        |  |
| (2) $()$ $()$ $()$ $()$ $()$ $()$ $()$ $($                                                                                                    |            |                                     |             |             |       |                        |       |                      |            |                     |           |  |
| ◇スマイルネクストのログイン方法◇                                                                                                    |            | は・を・へ                               | せんの         | せんの         | は・を・へ | は・を・へ                  | ねんど   | すい                   | えい         | すきなこ                | となあに      |  |
| <ul> <li>①クラウド ID を入力(クラスルーム参照)</li> </ul>                                                                                                    | ard        |                                     | ぼうけん        | ぼうけん        |       |                        |       |                      |            |                     |           |  |
| コグイン ID~ <mark>ログインアカウントの@より前の数字</mark>                                                                                                    |            | おんがく ずこう                            |             | ずこう おんがく    |       | おんがく ずこう               |       | たいいく                 |            | さんすう                |           |  |
| ③パスワードを入力(クラスルーム参照) 28-ムブーク第号                                                                                                    |            |                                     | , _ ,       | , . ,       |       |                        | , . , |                      | • •        |                     |           |  |
| ◇スマイルネクストの課題の取組方法◇                                                                                                    |            | うみ                                  | せんの<br>ぼうけん | せんの<br>ぼうけん | うみ    | どれみと<br>なかよし           | ねんど   | すい                   | えい         | 7                   | すと        |  |
|                                                                                                    |            |                                     | • • •       |             |       |                        |       |                      |            |                     |           |  |
| 配ったがだい 配られたかだい                                                                                                    |            | こくご                                 |             | どうとく        |       |                        |       | こくご                  |            | しょしゃ                |           |  |
| シニ人 工舗 ゆりえ         スマイル Fリル         レベルアップ Fリル         変             1115         1115         1115         1115         1115         1115         1115         1115         1115         1115         1115         1115         1115         1115         1115         1115         1115         1115         1115         1115         1115         1115         1115         1115         1115         1115         1115         1115         1115         1115         1115         1115         1115         1115         1115         1115         1115         1115         1115         1115         1115         1115         1115         1115         1115         1115         1115 <td></td> <td colspan="2">すきなことなあに</td> <td colspan="2">しんせつなこころで</td> <td colspan="2"></td> <td>すきなこ</td> <td colspan="2">すきなことなあに こ</td> <td colspan="2">こんなことないかな</td> |            | すきなことなあに                            |             | しんせつなこころで   |       |                        |       | すきなこ                 | すきなことなあに こ |                     | こんなことないかな |  |
|                                                                                                    | げこう<br>じこく | 13:                                 | 55          | 14:10       |       | 13:10                  |       | 14:10                |            | 14:10               |           |  |
| ③いくつか課題が出る ※完了したら、 花丸を目指す<br>ので、上から取り組む 星マークがつきます よいです!                                                                                                    | としゅんび      | <mark>きゅうしょくせっと</mark><br>2くみ:しんぶんし |             | くみ:しんぶんし    |       | くろーむぶっく<br>2くみ:よごれてもよい |       | <mark>すいえいどうぐ</mark> |            | 」くみ:よごれてもよいふ<br>くそう |           |  |
| ■ 小学1年 10版 223<br>▼ 2.05がな (あ・い・う・え・あ)<br>2-1 あ 2025/06/19 ★ ★ 05<br>2-2 い 2025/06/19 ★ ★ 02<br>2-3 5 2025/06/19 ★ ★ 02                                                                                                    |            | こくごぶりんと すまい                         |             | すまいるねくすと    |       | ふくそう<br>こくごぶりんと        |       | さんすう                 | すうぷりんと さんす |                     | ぷりんと      |  |

7(げつ)

あさどくしょのひ

ほくほくでー

ぎょう

8(か)

おはなしのかい

9(すい)

けいほくたいむ

10(もく)

すいえいがくし

ゅう

11 (きん)